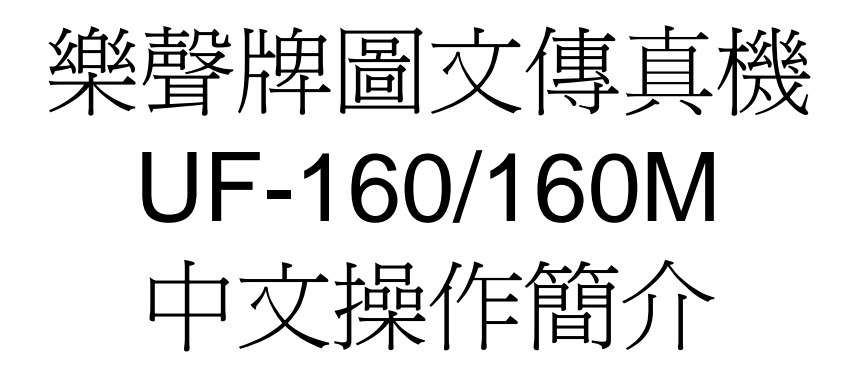

- 查詢熱線: 2313 0666
- 維修熱線: 2406 5777

## 樂聲牌圖文傳真機 UF-160/160M 中文操作簡介

### 一) 輸入用戶資料:

1. 輸入日期、時間、用戶名號和傳真號碼:

#### 1. 按 FUNCTION 7 1 START ,

- 2. 螢幕顯示"DATE & TIME"時, 輸入日、月、年、時(24 小時制式) 及分, 按 START,
- 3. 螢幕顯示 "LOGO" 時, 請輸入用戶名稱 (請參看下圖), 然後按 START ,
- 4. 螢幕顯示 "ID No." 時, 請輸入用戶傳真號碼, 再按 START,
- 5. 最後按 **STOP** 完成。

| 01<br>X | A | u 02<br>Y | В | v 03<br>Z   | C<br>W | 04<br>a | D<br>x | 05<br>b | E | у | 06<br>c | F<br>z | 07<br>d  | G     | 08<br>e | Н      | 09<br>f |           |
|---------|---|-----------|---|-------------|--------|---------|--------|---------|---|---|---------|--------|----------|-------|---------|--------|---------|-----------|
| 10<br>g | J | 11<br>h   | K | 12<br>i     | L      | 13<br>j | М      | 14<br>k | N |   | 15<br>1 | 0      | 16<br>m  | P     | 17<br>n | Q<br>+ | 18<br>0 | R<br>-    |
| 19<br>p | S | 20<br>& q | T | ( 21<br>( r | U<br>) | 22<br>s | V      | 23<br>t | W |   |         |        | <u>د</u> | SPACE | ۶<br>1  | SHIFT  | s       | HIFT<br>2 |

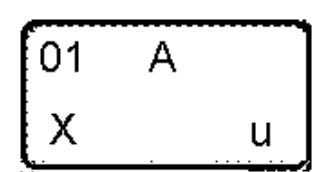

如選擇 A ,請按此鍵 1 次即可;

如選擇 X , 請先按 SHIFT 1 鍵, 然後再按此鍵 1 次即可;

如選擇 u , 請先按 SHIFT 2 鍵, 然後再按此鍵 1 次即可。

- 2. 輸入 **單觸撥號記憶 (ONE TOUCH DIALING**)共23 個:
  - 1. 按 FUNCTION 7 3 START , 螢幕顯示 "ONE-TOUCH/ABBR. NOS."
  - 2. 按由 01 至 23 其中一個 單觸撥號記憶鍵,

例如:

- 3. 輸入對方傳真號碼,按 START ,
- 4. 輸入對方名稱,按 START 及 STOP 完成。
- 3. 輸入 **簡易撥號記憶** (ABBREVIATE DIALING) 共 47 個:
  - 1. 按 FUNCTION 7 3 START , 螢幕顯示 "ONE-TOUCH/ABBR. NOS."
  - 2. 先按 ABBR 鍵,再選擇由 2 4 至 7 0 其中一組代碼,
  - 3. 輸入對方傳真號碼,按 START ,
  - 4. 輸入對方名稱,按 START 及 STOP 完成。

4. 取消 單觸撥號 或 簡易撥號記憶 :

- 1. 按 FUNCTION 7 3 START , 螢幕顯示 "ONE-TOUCH/ABBR. NOS.",
- 2. 按欲取消的 單觸撥號記憶鍵 或 按 ABBR 及 按由 2 4 至 7 0 選擇欲取消的簡易撥號代碼,
   3. 最後按 CLEAR START 及 STOP 即可清除。
- 5. 印出電話記憶表:
  - 按 FUNCTION 6 2 START 即可印出傳真機的所有電話記憶。

二) 傳送設定及傳送方法:

傳送設定:

首先把文件放在文件盤上,若有需要,傳送前調校以下效果:

若傳送精細文字或圖表,可按 RESOLUTION 鍵選擇適當的解像度: 熒幕出現" RESOLUTION = STD" (標準) 適合傳送一般文件 熒幕出現"RESOLUTION = FINE" (清晰) 適合傳送附有精細文字的文件 熒幕出現"RESOLUTION = S. FINE" (超清晰) 適合傳送附有精細圖文的文件 註:使用解像度越高,對方接收副本越清晰,但傳送時間亦較長。

若傳送附有黑白或彩色圖片的文件時,可按 HALF TONE 鍵選擇灰度功能,令對方接收 的副本增加層次感:

若傳送的文件底色太淺或太深,可按 ORIGINAL 鍵設定原稿光度,加強或減低對方接收 副本的底色。

熒幕出現"ORIGINAL = NORMAL"(正常) 適合傳送一般文件時使用
熒幕出現"ORIGINAL = LIGHT"(原稿淺) 對方所接收的副本將較深色
熒幕出現"ORIGINAL = DARK "(原稿深) 對方所接收的副本將較淺色

如需在每一張成功傳送的原稿末端蓋上紅印,請按 STAMP 鍵啓動紅印功能。 熒幕出現" STAMP = ON" (使用紅印) 在每一張成功傳出的文件末端蓋上紅印 熒幕出現" STAMP = OFF " (不使用紅印) 不蓋紅印

傳送方法:

一般傳送:

- 1. 將文件面朝下放在文件盤上,顯示屏上出現 "DOCUMENT SET"字句,
- 2. 按 TEL/DIAL , 然後輸入<u>對方傳真機號碼</u>, 接通後文件自動傳送至對方。

自動傳送:

- 1. 將文件面朝下放在文件盤上,顯示屏上出現"DOCUMENT SET"字句,
- 按 單觸撥號鍵 或 按 ABBR 鍵及 由 2 4 至 7 0 其中一組簡易撥號代碼,
- 3. 傳真機會自動致電對方傳真機,接通後自動傳送文件至對方。

## <u>三) 接收方式:</u>

自動接收:

本傳真已預設爲自動接收形式,不須再作設定。

人手接收:

按 MODE + 直至顯示屏出現 "RCV = AUTO"

按 SELECT 令顯示屏出現 "RCV=MANUAL" ,最後按 STOP 即可。 若來電是<u>傳真</u>,拿起聽筒後會聽到 "Bi~Bi"聲,按 START 後放下聽筒,傳真機便 會自動接收文件;若來電是<u>電話</u>,拿起聽筒便可直接與對方對話。

- 四) 其他功能設定:
  - 1. 撥號形式選擇(Dialing Method)
    - 1. 按 FUNCTION 7 5 START ,再按 0 7 START ,
    - 2. 然後 按 1 選擇<u>音頻撥號</u> 或 按 2 選擇<u>脈沖撥號</u>,
    - 3. 最後按 START 及 STOP 完成。
  - 2. 設定獨立傳送報告:
    - 1. 按 FUNCTION 7 5 START, 再按 1 9 START,
    - 2. 然後 按 1 選擇<u>不自動印出</u> 或 按 2 選擇<u>自動印出</u>,
    - 3. 最後按 START 及 STOP 完成。
  - 3. 自動印出 32 次收發記錄 (Automatic Journal Print)
    - 1. 按 FUNCTION 7 5 START , 再按 0 5 START ,
    - 2. 按 1 選擇不自動印出 或 按 2 選擇自動印出 ,
    - 3. 最後按 START 及 STOP 完成。
- 五) 特別傳送方式:

<u>定時傳送 (24 小時內) (Deferred Communication):</u>

- 1. 將文件放在文件盤上按 FUNCTION 1 1 , 輸入傳送時間,
- **2.** 然後按由 **01** 至 **23** 其中一個 單觸撥號鍵 或
  - 按 ABBR 鍵 及由 2 4 至 7 0 其中一組簡易撥號代碼,
- 3. 最後按 START ,文件會留在文件盤上,直至於指定時間自動傳送至對方。

<u>等候傳送 (Transmission Reserve):</u>

當傳真機正在接收文件時,若閣下需要傳送文件,

- 1. 可將文件面朝下放在文件盤上,按 XMT RESERVE 鍵,
- 2. 再按 由 01 至 23 其中一個 單觸撥號鍵 或
- 再按 ABBR 鍵及由 2 4 至 7 0 其中一組簡易撥號代碼 或 按 TEL/DIAL 及直接按對方傳真機號碼,

3. 最後按 START ,待接收完畢,文件會開始傳送至所需目的地。 如需取消等候傳送,請按 XMT RESERVE CLEAR START 即可。

記憶傳送 (Memory Transmission) (只適用於 UF-160M)

- 1. 將文件放在文件盤上按 MEMORY 鍵,
- 再按由 01 至 23 其中一個 單觸撥號鍵 或
   再按 ABBR 鍵及由 2 4 至 7 0 其中一組簡易撥號代碼 或
   按 TEL/DIAL 及按對方傳真機號碼,
- 3. 重覆第 3.步直至輸入所有接收站,最後按 START,
- 4. 按 START 文件便會儲存在記憶,然後傳真機隨即自動傳送致對方

- 六) 程序撥號鍵 PROGRAM KEY 的應用:
  - (1) 將 程序撥號鍵 設定為定時傳送功能鍵:

如閣下經常需要在指定時間傳送文件至指定的收件站,你可以設定程序撥號鍵,以後使用時只需按該程序撥號鍵,文件便會在指定時間自動傳送至對方。

- 1. 按 FUNCTION 7 4 START ,
- 2. 選擇 P1 至 P3 其中一個程序撥號鍵,再按 1 1,
- 3. 然後輸入指定的時間(24小時制式),
- 4. 再按由 01 至 23 其中一個 單觸撥號鍵 或 再按 ABBR 鍵 及由 2 4 至 7 0 其中一組 簡易撥號代碼,
- 5. 按 START , 再輸入程序鍵名稱, 按 START 及 STOP 完成。

(2) 將 程序撥號鍵 設定為多站傳送功能鍵(只用於 UF-160M):

如閣下經常需要傳送相同文件至多個指定的收件站,你可以把有關的收件站設定於同一的程序撥號鍵,以後使用時只需按該程序撥號鍵,文件便會自動逐一傳送至對方。

- 1. 按 FUNCTION 7 4 START ,
- 2. 選擇 P1 至 P3 其中一個程序撥號鍵,再按 2,
- 3. 然後輸入由 01 至 23 其中一個 **單觸撥號鍵** 或 再按 ABBR 鍵 及由 2 4 至 7 0 其中一組 簡易撥號代碼,
- 4. 重覆步驟 3. 直至輸入所有接收站,最後按 START,
- 5. 再輸入程序鍵名稱,按 START 及 STOP 完成。

(3) 清除 程序撥號鍵:

- 1. 按 FUNCTION 7 4 START ,
- 2. 選擇 P1 至 P3 其中一個 程序撥號鍵,
- 3. 最後按 CLEAR START 及 STOP 完成。

七) 印出傳真機內的各項記錄

| 最近 32 次收發記錄: | 請按 | FUNCTION | 6 | 1 | START | c |
|--------------|----|----------|---|---|-------|---|
| 電話記憶表:       | 請按 | FUNCTION | 6 | 2 | START | c |
| 程序鍵設定表:      | 請按 | FUNCTION | 6 | 3 | START | c |
| 傳真機功能表:      | 請按 | FUNCTION | 6 | 4 | START | c |
| 最近一次傳送報告:    | 請按 | FUNCTION | 6 | 6 | START | c |

# Panafax 出錯代碼表

| 出錯代碼            | 出錯原因                         | 解決方法                                                      |
|-----------------|------------------------------|-----------------------------------------------------------|
| 001/002/003/004 | 記錄紙(感熱紙或 A4 紙)阻塞             | 取出阻塞著的記錄紙                                                 |
| 010             | 記錄紙(感熱紙或 A4 紙)用罄             | 放入一卷新的感熱記錄紙 或                                             |
|                 |                              | 放入一疊新的 A4 記錄紙                                             |
| 020             | 熱印頭過熱                        | 打開機蓋數分鐘,以待冷卻                                              |
| 030             | 文件不正確放在文件盤上                  | 1) 重新放好文件                                                 |
|                 |                              | 2) 取出阻塞著的文件                                               |
| 031             | 文件阻塞或過長(文件最長不可超過1公尺)         | 取出阻塞著的文件                                                  |
| 060             | 未關上機蓋                        | 請關上機蓋                                                     |
| 400/464         | 在雙方傳真機進行初步聯繫時,接收站沒有反         | 1) 致電與對方聯絡                                                |
|                 | 應或發生通訊錯誤。                    | 2) 稍後一會再嘗試                                                |
| 401             | 對方傳真機需要接收到密碼才可接收文件。          | 致電與對方聯絡                                                   |
| 402/404/405/432 | 本機與對方傳真機在初步連接上出現問題。          | 稍後一會再嘗試                                                   |
| 403             | 對方傳真機沒有設定預約接收 Polled 功能。     | 請對方設定傳真機的 Polled 功能                                       |
| 407             | 傳送途中,線路被終斷                   | 致電與對方聯絡                                                   |
| 408/409         | 對方傳真機表示上一頁接收有問題。             | 稍後一會再傳送                                                   |
| 411/414/415     | 預約接收密碼 Polling Password 不正確。 | 重新設定密碼                                                    |
| 412             | 對方文件不正確放在文件盤上                | 致電與對方聯絡                                                   |
| 416/417/418/419 | 接收的訊號有太多錯誤                   | 致電與對方聯絡                                                   |
| 436/490         | 伸声继续收不不够开始伸声到自               | 1) ※十十二+23:今年9月27日                                        |
| 420/421         |                              | 1) 到刀撥頭弧响<br>2) 颈骨 的對卡爾路公                                 |
| 130/131/150/102 |                              | 2) 我电兴到刀柳桁<br>————————————————————————————————————        |
| 493/494/552/553 |                              | —————————————————————————————————————                     |
| 554/555         |                              |                                                           |
| 451/458/495/550 | 電話線路被中斷                      | 致電與對方聯絡                                                   |
| 540/541/542     | 傳送時線路有干擾                     | 1) 放好文件,稍後一會再嘗試                                           |
| 543/544         |                              | 2) 致電與對方聯絡                                                |
| 623             | 文件盤沒有文件                      | 放好文件,稍後一會再嘗試                                              |
| 630/633         | 已重撥兩次,因線路繁忙或對方傳真機不接線         | 而未能成功傳送稍後一會再嘗試                                            |
| 870             | 儲存過多文件作記憶傳送                  | 1) 不使用記憶傳送文件                                              |
|                 |                              | 2) 選購附加記憶卡                                                |
| 879             | 接收了的文件,過量地儲存在記憶內,未打印<br>出來。  | <ol> <li>紙張記憶已經載滿,請檢查記錄紙、<br/>噴黑匣或碳粉是否已經用完或阳寒。</li> </ol> |
|                 |                              | 2) 選購附加記憶卡                                                |
| 975             | 記憶體出現錯誤,儲存著的文件被淸除。           | 先關機,然後再開機,再稍後一會傳送文<br>件。                                  |
|                 |                              | •                                                         |

如有任何查詢,請致電 2313 0666 與客戶服務部聯絡。